## Como realizar la compra de Loggro

En nuestra página web <u>www.loggro.com</u> encuentras toda la información sobre nuestros planes y desde allí puedes realizar la compra, desplázate hacia la parte inferior y busca la opción de **¡Comprar ahora!** 

(Este proceso de compra también lo puedes realizar desde Planes, eligiendo el que deseas o desde la demo en la opción Comprar aquí)

|        | Obtén 20% de descuento en cualquiera de nuestros planes por pagos anuales. Aplican T&CMe interesat                                                                                                    |
|--------|----------------------------------------------------------------------------------------------------|
| leggre | PLANES FACTURACIÓN ELECTRÓNICA NÓMINA CONTADORES CARACTERÍSTICAS VER MÁS • BLOG • INGRESAR       PRUEBA GRATIS         Cotizar Facturación Electrónica + ERP       Descarga la guía definitiva de Facturación Electronica 2020 |
|        |                                                                                                    |
|        | Planes desde \$18.000 nesos mensuales                                                                                                    |
|        | Frances deside \$ 10.000 pesos mensuales                                                                                                    |
|        | Comprar ahora! Ver planes                                                                                                    |
|        | * En compras anuales del Plan Básico de Facturación Electrónica. Aplican términos y condiciones.                                                                                                    |
|        |                                                                                                    |
|        |                                                                                                    |
| So     | oftware contable, nomina, sistema de facturación electrónica, manejo                                                                                                    |
| de     | e inventarios y POS para tu PYME en un solo sistema integrado en la nube.                                                                                                    |
|        |                                                                                                    |
|        |                                                                                                    |

Luego de esto debes ingresar los datos con los cuales vas a realizar la compra de Loggro.

|           | INICIO CARACTERÍSTICAS NOSOTROS PLANES CONTADORES VER MÁS INGRESAR                                                                                                    |
|-----------|----------------------------------------------------------------------------------------------------|
| 1 20      |                                                                                                    |
|           | Ingresa tu nombre y apellidos                                                                                                    |
| ATTA ME   | Corres electrónico                                                                                                    |
|           | Telefone celular                                                                                                    |
|           | A contrast information quarter of information (Figure 10 and Fig. 2).<br>(2004) Set 10.1 (2) and prior of block of incomparison (Figure 10 and Fig. 2).<br>Prior and prior (Figure 10 and Figure 10 and F |
|           | Ya etdoy registrado                                                                                                    |
| The Alter |                                                                                                    |
|           |                                                                                                    |

Lo hacemos por ti

**Ingresa tu nombre y apellidos:** La información que ingreses en este campo quedará registrada como el usuario principal o administrador de la nueva compañía en Loggro.

**Empresa:** Indica el nombre legal de la empresa que va a adquirir Loggro, este lo encuentras en el RUT de la compañía y se mostrará en todo la información del sistema.

**Correo electrónico:** Hace referencia al correo electrónico del usuario principal o administrador de la compañía en Loggro, es importante que tengan acceso a este.

Teléfono celular: Registra el número celular donde podamos contactarte.

Para finalizar el proceso da clic en el botón ¡Comprar Ahora!

A este correo electrónico que registres en la aplicación te llegará un mensaje de Loggro con las indicaciones para el acceso, se relaciona tu nuevo usuario y contraseña.

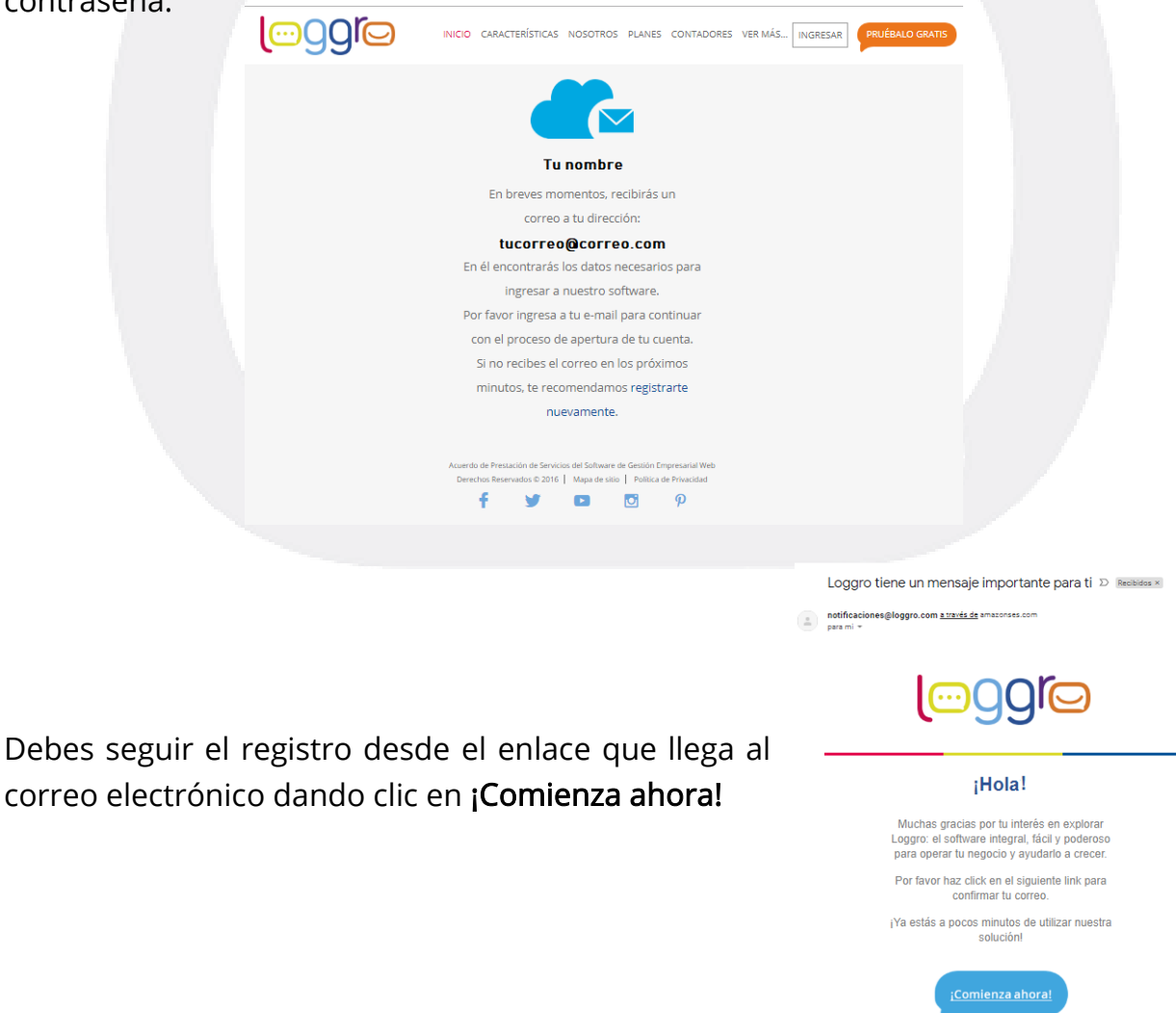

## Lo hacemos por ti

Luego de esto debes completar alguna información importante para tu registro.

En la ventana se muestran los datos con los cuales se va a crear la compañía en Loggro, debes indicar su identificación ya sea con NIT o cedula según la que aplique para la compañía a registrar (esta información la encuentras en el RUT de la compañía). Adicional, verifica los datos del usuario principal o administrador y establece una contraseña para el ingreso al sistema, este usuario tendrá todo el control del sistemas y será el autorizado para realizar los pagos. Para finalizar debes confirmar que aceptas los **Términos y Condiciones de Uso**.

| Portal Administrador                                                                                                    |  |
|----------------------------------------------------------------------------------------------------|--|
| iHola!<br>Para crear tu cuenta, te pedimos que diligencies tus datos básicos<br>Datos básicos de tu compañía:<br>prueba<br>() |  |
| NIT V aporzesaa 1<br>Datos básicos del administrador tucorreo@correo.com<br>Nombre<br>Apetlido                                |  |
| CEDULA V 1234567<br>Contraseña<br>Confirmar contraseña                                                                        |  |
| □ Deseo recibir novedades de los servicios de Loggro<br>CONTINUAR →                                                           |  |

Al dar clic en **Continuar**, el sistema te mostrará en la parte superior de la ventana las generalidades de los planes, ejemplo: Solo Facturación Electrónica, Gestión Integral ERP (Sin Contabilidad), Gestión Integral ERP (Con Contabilidad), Nómina Electrónica

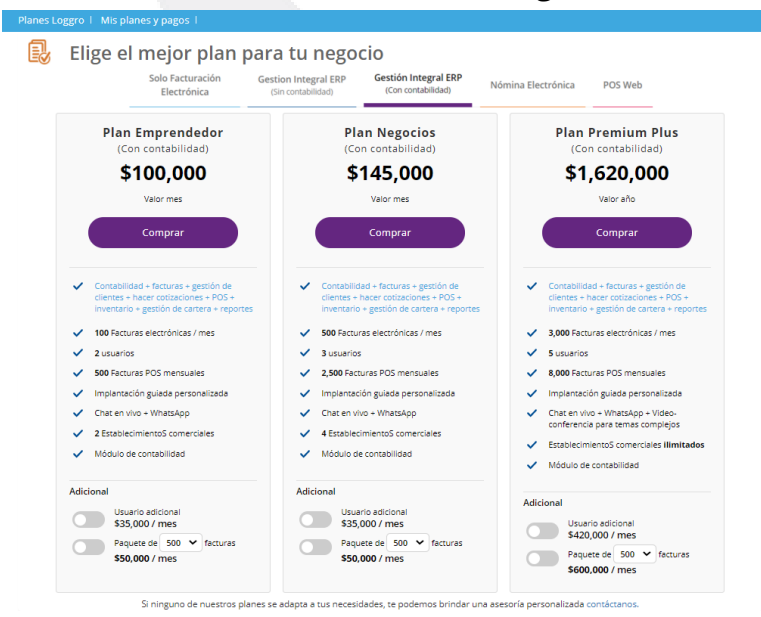

y POS Web, al dar clic en alguno de estos puedes identificar los planes que aplican con sus características y su valor.

Solo debes elegir el que deseas y si necesitas puedes activar el campo para las opciones adicionales que quieras incluir en la compra (como usuarios o facturas adicionales).

## Lo hacemos por ti

Al hacer clic en la opción de **Comprar**, se abre una nueva ventana en la que podrás definir el medio de pago que vas a utilizar, ya sea a través de una <u>Tarjeta de crédito</u> (la cual puedes programar para que se realice automáticamente el pago mensual de Loggro), desde una <u>Tarjeta débito</u> donde se vincula directamente con la plataforma de PSE y tu banco, o en <u>Efectivo</u>.

**Nota:** Si para tu caso aplica y deseas **practicar Retención en la Fuente** al momento de efectuar el pago puedes hacerlo directamente desde el portal de Mis Planes y Pagos.

Este proceso aplica realizando el pago por cualquier medio, siempre y cuando el tipo de identificación de tu organización sea NIT y cuentes con la responsabilidad 07 en el RUT (Retención en la fuente a título de renta).

| Disasta                               | O Tarjeta de crédito VISA 🚭 🔤                               |
|---------------------------------------|-------------------------------------------------------------|
| Place to Pay                          | Tarjeta débito (PSE)                                        |
|                                       | 🔿 Pago en efectivo 🕉 🕢 🏧 🚘                                  |
| Retención en la Fuente por Renta      | 2                                                           |
| Tienes la posibilidad de practicar re | etención en la fuente por renta, si tu compañía tiene en el |

Al activar el check box el sistema te muestra las tarifas, selecciona la que aplica y continua con el proceso.

Luego de elegir el medio de pago, es importante seleccionar el check de aceptación y confirmación de lectura de los **Términos y Condiciones** de uso de Loggro y por último das clic en **Continuar con el pago**.

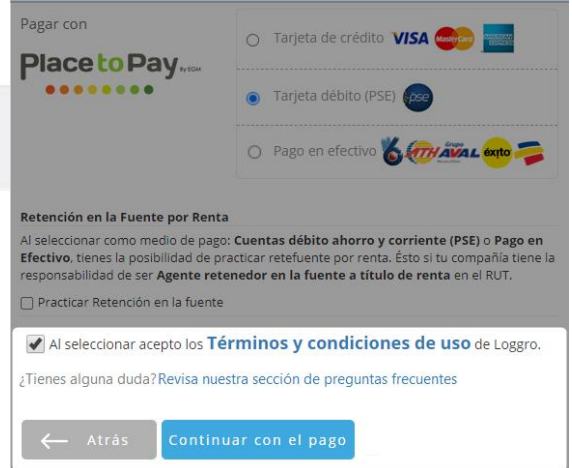

De acuerdo con el medio de pago que elijas, el portal te pide que confirmes los datos como se muestra a continuación.

| Pago con Tarjeta Débito – PSE                                                                                                    | Pago con Tarjeta de Crédito                                                                                                    |
|----------------------------------------------------------------------------------------------------|----------------------------------------------------------------------------------------------------|
| Portal Administrador<br>Partes Loggro I Ma planes y pagos I<br>Partes Loggro I Ma planes y pagos I                                                                                                    | Parta Administrator<br>Parta Administrator<br>Ranes Leggy 1 Mar planes y pagen 1<br>Pago a través de Tarjeta de Crédito                                                                                                    |
| Pago a traves de PSE Información de facturación y pago A continuación se presentan los datos de la persona que realiza el pago, la factura se genera con esta información. Tipo de documento Número de documento Número de a facturación Apelido para facturación Correo Electrónico | Información de facturación y pago<br>A contraction se presente que nesta el pago, la focuera se genere con esta información.<br>Teo de documento<br>Documento a de inentificación<br>Nonne para facuación<br>Apórtico para facturación<br>Contro Becendico<br>Cluar<br>Dirección*<br>Estar Información de facturación |
| Teletino Celular Dirección* Editar información de facturación Información de facturación A continuación digencia los datos relacionados con la forma de pago A continuación digencia los datos relacionados con la forma de pago                                                     | Información de la tarjeta de crédito A continuación della tarjeta de crédito Todar en la siguia* Tipo latentización* Nimero latentificación* Nimero latentificación* Nimero latentificación* Nimero latentificación* Nimero latentificación* Nimero de acidat                                                         |
| Banco* Seleccione •<br>Tipo de banca* Seleccione •<br>← Atrás Pagar                                                                                                    | Fent as vaconization     Mate     Seleccore     Aba*     Seleccore       Nomero de varificación     No. costas*     1       Obseas que la unatropolar ses detotasta de su unarea cada medi *0 \$2* \$0 Nor ****                                                                                                    |
| Para cancelar esta transacción haga chic aquí.                                                                                                    | Para canoniar esta transaction haga cite aqui.                                                                                                    |

Luego de validar a información de facturación sólo debes dar clic en el botón Pagar.

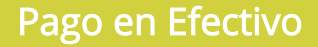

Al seleccionar la opción de pago en <u>Efectivo</u> en la parte superior podrás visualizar la información de facturación, la cual puede modificarse excepto el tipo de documento y el número de identificación.

|                                                                                                    | Cambiar información de facturación                                           |  |
|----------------------------------------------------------------------------------------------------|------------------------------------------------------------------------------|--|
|                                                                                                    | A continuación diligencia los datos con los cuales se generarán tus facturas |  |
| Portal Administrador                                                                                                    | Tipo de documento CEDULA                                                     |  |
| Planes Loggro   Mis planes y pagos                                                                                                    | Número de documento 4397621601                                               |  |
| Pago en efectivo                                                                                                    | Nombre facturación*                                                          |  |
| Información de facturación y pago                                                                                                    | Apellido facturación*                                                        |  |
| A continuacion se presentan los datos de la persona que realiza el pago, la factura se genera con esta informacion.<br>Tipo de documento | Correo electrónico*                                                          |  |
| Documento de identificación<br>Nombre para facturación                                                                                   | Teléfono*                                                                    |  |
| Correo Electrónico<br>Teléfon                                                                                                    | Célular 🕧                                                                    |  |
| Gélular 🖉                                                                                                    | Dirección*                                                                   |  |
| Dirección* Editar información de facturación                                                                                             | Guardar                                                                      |  |

En la parte inferior se muestran las entidades autorizadas para realizar el pago en efectivo de Loggro.

## Información de los medios de pago

Los siguientes son los medios de pago que puede usar para completar el pago

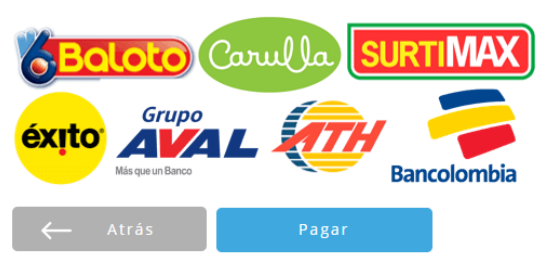

Al dar clic en **Pagar**, Loggro genera un número de referencia, el cual debes presentar en los puntos de pago. Este contiene la información de tu pago y la fecha límite, ya que esta esta referencia tiene una vigencia máxima de 5 días hábiles, pasado este plazo debes acceder nuevamente a la ventana de Mis planes y pagos y generar una nueva referencia.

| Con la siguiente inform                                                            | ación podrás realizar tu pago, en el archivo PDF está el paso a paso, <b>no olvides imprimirlo para completar tu pago.</b>                                                                 |
|------------------------------------------------------------------------------------|----------------------------------------------------------------------------------------------------|
| Referencia de pago<br>Total a pagar<br>Fecha límite de pago<br>Descripción de pago | <b>59789</b><br>COP \$100.000<br>Septiembre 30 de 2018<br>PSL S.A - Sitto Web - LOG0001                                                                                                    |
| Recuerda que puedes h                                                              | acer tu pago en:                                                                                                    |
|                                                                                    |                                                                                                    |
| Baloto                                                                             | Carulla SURTIMAX                                                                                                    |
| <b>SECLOCO</b>                                                                     | Carulla SURTIMAX                                                                                                    |
| éxito<br>Maquan                                                                    | Carulla SURTIMAX<br>Bancolombia                                                                                                    |
| Éxito Grupo<br>Misqua bieco                                                        | en <b>Baloto</b> , es necesario seguir las instrucciones que se detallan en el PDF, ya que el código de barras aún no se encuentra disponible                                              |
| SI vas a realizar el pago<br>SI tienes dudas, nuestro                              | en Baloto, es necesario seguir las instrucciones que se detallan en el PDF, ya que el código de barras aún no se encuentra disponible<br>pequipo está siempre disponible para atenderlas!  |
| Si vas a realizar el pago<br>Si tienes dudas, nuestro<br>Descargar PDF             | en Baloto, es necesario seguir las instrucciones que se detallan en el PDF, ya que el código de barras aún no se encuentra disponible<br>o equipo está siempre disponible para atenderlas! |

Pulsa en **Descargar PDF** para tener el registro e información de referencia que debes llevar a la entidad donde vas a realizar el pago.

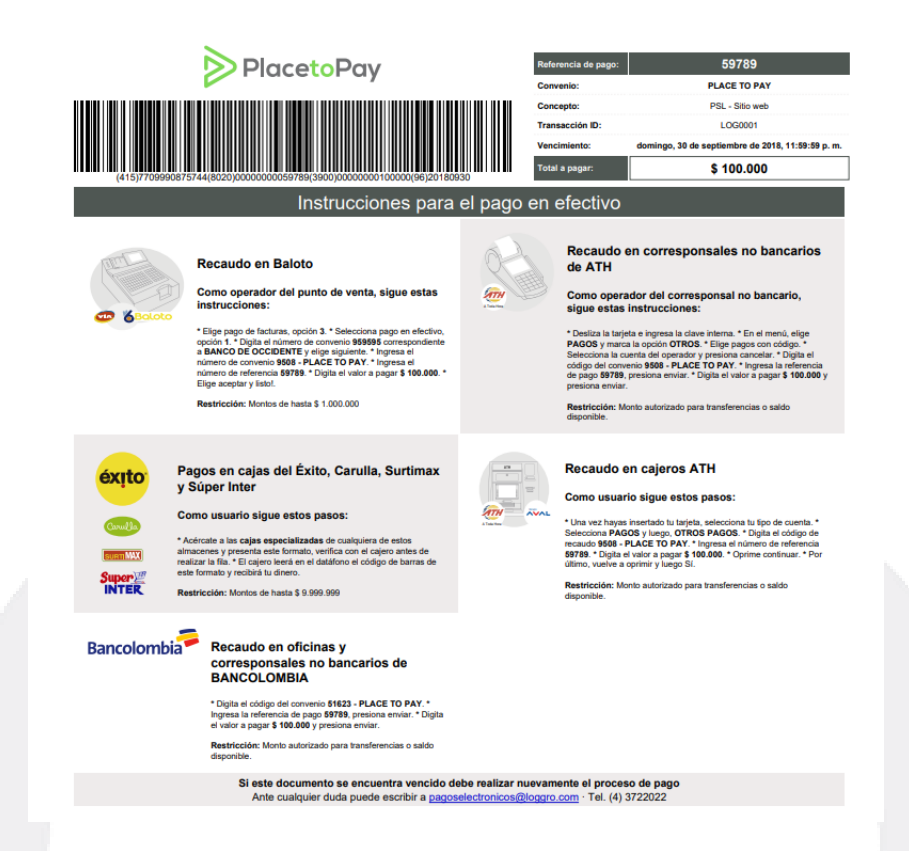

Este documento es de ejemplo y contiene cada uno de los pasos a seguir según la entidad que vas a utilizar para realizar el pago en efectivo.

Es muy importante que se sigan las instrucciones del documento descargado de acuerdo al punto de recaudo elegido.